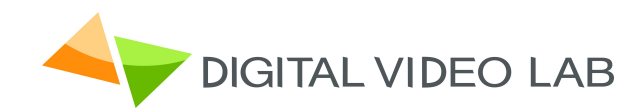

# MPEG-2 / H.264 Mini Encoder / Transcoder

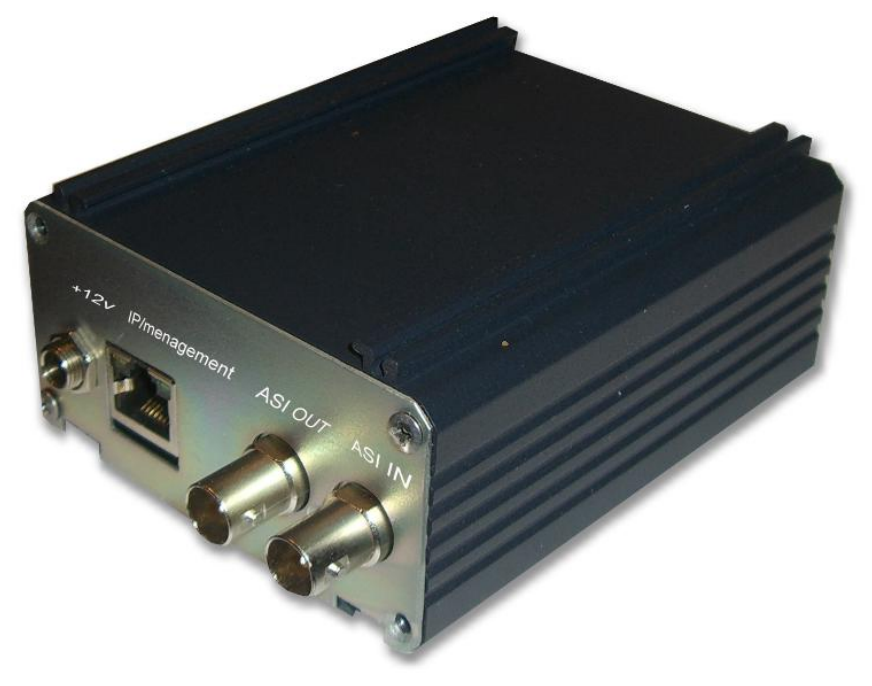

User's Manual

Version: 1.0 Date:May 2013

## DIRECTORY

| OUTLINE                                               | 3  |
|-------------------------------------------------------|----|
| KEY FEATURES                                          | 4  |
| SPECIFICATION                                         | 5  |
| ENVIRONMENT REQUIREMENT                               | 6  |
| GROUNDING REQUIREMENT                                 | 6  |
| FRONT PANEL ILLUSTRATION                              | 7  |
| HOW TO WORK WITH ENCODER/TRANSCODER                   | 8  |
| SERVER COMPUTER SETTING                               | 9  |
| SERVER PC REQUIREMENTS                                | 9  |
| REQUIRED PC SETTING:                                  | 9  |
| DVBTOOLKIT CLIENT START SETTINGS                      | 11 |
| DVBTOOLKIT SERVER START SETTINGS                      | 12 |
| HAW TO CHANGE THE ENCODER/TRANSCODER                  |    |
| IP ADDRESS. ETHERNETSETUP UTILITY                     | 13 |
| HOW TO CONNECT NEW DEVICE TO THE SYSTEM               |    |
| THROUGH ETHERNET (TCP / IP) AND ADD IT TO THE SYSTEM. | 15 |
| ENCODER SETTINGS                                      | 18 |
| ENCODER SETTINGS RECOMMENDATIONS:                     | 19 |
| TRANSCODER SETTINGS                                   | 21 |
| IP OUTPUTS RECOMMENDATIONS                            | 26 |
| IP OUTPUTS SETTINGS                                   | 27 |
| ASI OUTPUT SETTINGS                                   | 29 |
| WARRANTY.                                             | 30 |
| RJ45 CONNECTOR CABLE TO THE HUB CONNECTION:           | 31 |

## Outline

The device can work in two modes "Encoder" or "Transcoder". The necessary mode is selected by program switching.

The Encoder is intended for real time encoding of SD/HD signal into MPEG-2 SD or H.264 SD/HD format.

The Transcoder is intended for real-time transcoding / transrating of an SD/HD program from MPEG-2 to H.264 format or vice versa.

The Encoder / Transcoder can output two independent Transport Streams (TS) which are broadcast simultaneously. One of the two TS provides high resolution (1920x1080 or less) for high quality broadcasting, the other TS provides low resolution (320 x 240 or less) for broadcasting to mobile devices or Internet. The Encoder / Transcoder enables multiplexing of the two TS onto any of the two ASI outputs or any of the two IP addresses.

## Key features:

- HD/SDI video input.
- Full HD 1920x1080 50i:
- 1920x1080 59,94i:
- 1920x1080 60i support.
- SD/SDI video inpu -
- 720x576 50i:
- 480x576 59.94i support.
- Serial Digital embedded audio input.
- Provides internally generated PSI.
- Selectable MPEG-2 SD or H.264 SD/HD real-time video encoding.
- ASI Output with UDP/IP or RTP/IP transport stream simultaneously.
- CBR or VBR outputs.
- User selectable resolution and bit rate.
- MPEG-1 Layer audio encoding. II
- Control and monitoring via LAN (Ethernet).
- Transcoding SD/HD program :

-MPEG-2 (SD/HD) to MPEG-2 (SD) format;

-MPEG-2 (SD/HD) to H.264 (SD/HD) format ;

- H.264 (SD/HD) to MPEG-2 (SD) format;

- Digital to digital decode and re-encode with minimum loss in video quality;
- Multi-bit rate transcoding supports;
- Up to 1080i HD output;
- Audio is passed trough;
- PID filtering;

• Built-in multiplexer allows to generate output TS with transcoded programs and/or original programs which are being applied at the input;

- PSI generation;
- OTA, EPG supports ;
- Input interface: DVB ASI (1);
- Output interface: DVB-ASI(1) and IP(1);

• Variable images resolution in the main stream: from HD resolution to the mobile devices resolution.

- Variable output transport stream rate up to 60 Mbit / sec.
- Ability to select "CH1", "CH2", "Multiplex" for ASI and IP outputs.

| - opeen  |              | 4.001                                                     |                                        |  |  |  |
|----------|--------------|-----------------------------------------------------------|----------------------------------------|--|--|--|
| Input    | Video        | 1×SDI 0                                                   |                                        |  |  |  |
| Video    | Resolution   | Input                                                     | Output                                 |  |  |  |
|          |              | 1080i@60                                                  | 1920x1080,1440x1080, 960x1080,         |  |  |  |
|          |              | 1080i @59.94                                              | 720x1080,1280x704,1280x768,            |  |  |  |
|          |              | 1080i @50                                                 | 1024x768, 720x576, 704x576,            |  |  |  |
|          |              | 576i @50                                                  | 544x576, 480x576, 720x480,             |  |  |  |
|          |              | 480i @59.94                                               | 704x480, 640x480, 544x480,             |  |  |  |
|          |              |                                                           | 480x480, 480x256,320x224,              |  |  |  |
|          | <b>F</b>     |                                                           |                                        |  |  |  |
|          | Encoding     | MPEG-2 HD/SD; MPEG-4 AVC/H.264 HD/SD                      |                                        |  |  |  |
|          | Bit-rate     |                                                           |                                        |  |  |  |
|          | Rate Control | CBR/VBR                                                   |                                        |  |  |  |
|          | GOP          | IPB, IBBP, IPPP.                                          |                                        |  |  |  |
|          | Structure    |                                                           |                                        |  |  |  |
|          | Aspect       | SD- 4:3; 16:9; HD-16:9                                    |                                        |  |  |  |
|          | Ratio        |                                                           |                                        |  |  |  |
|          | Chroma       | 4:2:0;                                                    |                                        |  |  |  |
| Output   |              |                                                           |                                        |  |  |  |
| Video    | Resolution   | 1020v1080 1//0v10                                         | 180 960×1080 720×1080 1280×70/ 1280    |  |  |  |
| VIGCO    |              | x768                                                      | 00,300,1000,720,1000,1200,1200,1200    |  |  |  |
|          |              | 1024x768,720x576,704x576,544x576,480x576,720x480,70       |                                        |  |  |  |
|          |              | 4x480,                                                    |                                        |  |  |  |
|          |              | 640x480.544x480.4                                         | 80x480.480x256.320x224.240x180         |  |  |  |
|          | Encodina     | MPEG-2/H.264: H26                                         | 64/MPEG2: H264/H264:MPEG2/MPEG2        |  |  |  |
|          |              |                                                           |                                        |  |  |  |
|          | Bit-rate     | ~15 Mbps                                                  |                                        |  |  |  |
|          | Aspect Ratio | 4:3; 16:9;                                                |                                        |  |  |  |
| Audio    | Encoding     | MPEG-1 Layer II, Audio output level adjustment +6/-6.7 db |                                        |  |  |  |
|          | Resolution   | 24-bit                                                    |                                        |  |  |  |
|          | Bit-rate     | 64Kbps~384Kbps                                            |                                        |  |  |  |
| Stream o | utput        | 1×ASI output ports, BNC interface                         |                                        |  |  |  |
|          |              | 2xIP, MPTS/SPTS o                                         | ver UDP/RTP, 10/100 Ethernet interface |  |  |  |
|          |              | (UDP/RTP multicast                                        | /unicast) Rj45 interface               |  |  |  |
|          |              | Language: English-F                                       | Russian                                |  |  |  |
|          |              | Ethernet software up                                      | ograde                                 |  |  |  |
| General  | Dimensions   | 120mmx80mmx44mm (W x D x H)                               |                                        |  |  |  |
|          | Approx       | 400g                                                      |                                        |  |  |  |
|          | weight       |                                                           |                                        |  |  |  |
|          | Power        | External power supr                                       | $p_{V} + 12V$                          |  |  |  |
|          | requirement  |                                                           | ,                                      |  |  |  |
|          | Power        | 17W                                                       |                                        |  |  |  |
|          | consumption  |                                                           |                                        |  |  |  |

## **Specification**

## **Environment Requirement**

- Environment Temperature 5~40 C(sustainable), 0~45C (short time),
- Installing air-conditioning is recommended

• Power Requiring device power, air-conditioning power and lighting power are independent to each other. Device power requires DC power 12V. Please carefully check before running.

• Machine Hall Floor Electric Isolation, Dust Free, Ground anti-static material.

## **Grounding Requirement**

• Good grounding is the basis of reliability and stability of devices. Good grounding are the most important guarantee of lightning arresting and interference rejection.

• Coaxial cable's outer conductor and isolation layer should keep proper electric conducting with the metal housing of device.

• Grounding conductor must adopt copper conductor in order to reduce high frequency impedance, and the grounding wire must be as thick and short as possible.

• It is prohibited to use any other device as part of grounding electric circuit

• The area of the conduction between grounding wire and device's frame should be no less than 25mm<sup>2</sup>.

## Front panel illustration

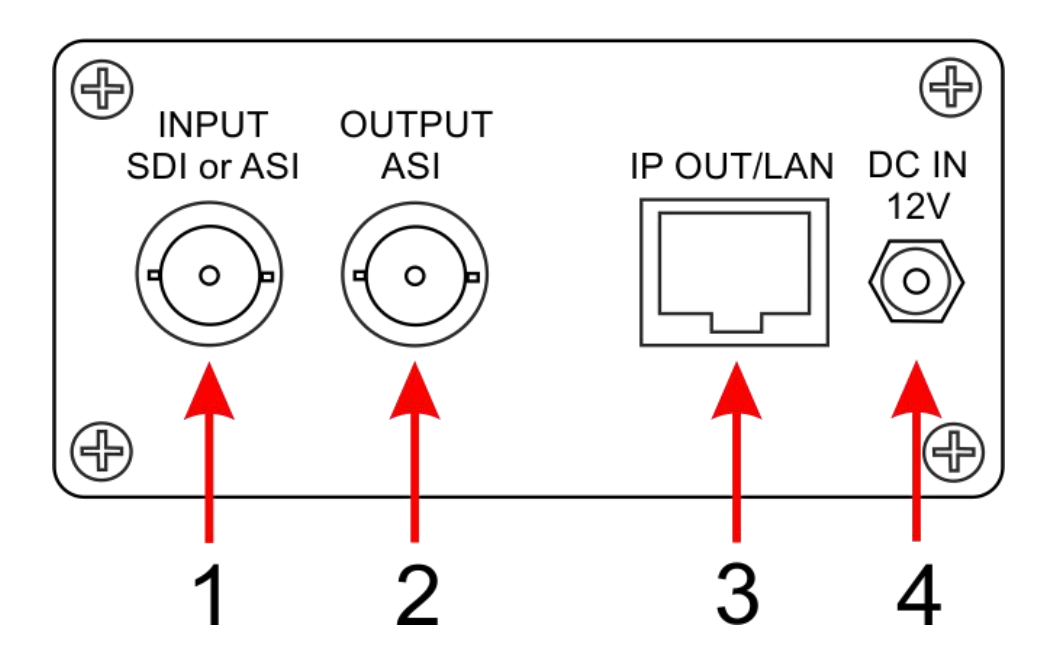

|   |               | BNC Connector 1 is switchable HD/SD-SDI or ASI device input :                                                                                                    |
|---|---------------|----------------------------------------------------------------------------------------------------|
| 1 | input         | In the Encoder mode it is HD/SD-SDI Embedded audio input,                                                                                                    |
|   |               | In the Transcoder mode it is DVB ASI stream input.                                                                                                    |
| 2 | ASLoutput     | The Encoder has one ASI outputs, operate in one of the following modes:                                                                                                    |
|   | , let output  | Mode 1. Channel 1 or Channel 1 +                                                                                                    |
|   |               | Mode 2. Channel 1 and Channel 1 +                                                                                                    |
| 3 | IP / Ethernet | The Encoder/Transcoder has 2 IP output with low<br>and hight resolution separately. It is also possible<br>multiplex mode, in that case first IP out is transmit<br>High resolution stream (Channel 1) and second IP<br>out – both of streams ( Channel1 and Channel1+.<br>The channel with "+" is the channel with the lower<br>resolution). |
|   |               | broadcast                                                                                                    |
|   |               | Supported protocols UDP, RTP.                                                                                                    |
| 4 | Power         | DC 12 V 10W                                                                                                    |

#### How to Work with Encoder/Transcoder MPEG 4/MPEG 2 Software installation steps.

First at all set the network settings of the computer intended for work with the system (Server Computer) - Page 9.

The next - you need install the **DVBToolkit program** - it is a set of software tools to configure and control DVB devices produced by DVLab.

After installation the DVBToolkit you get the main tools:

- EthernetSetup the separate utility for the Ethernet Connections settings.
- DVBToolkit Server it lives in the system tray and is necessary for proper system operation (Log, Debug etc) The DVCrypt Server can by started from the taskbar. To open the DVCrypt Server log you can click left mouse button the Server Icon - the Server Log Window appear. The Server Icon right click is open the Server Settings window.

• DVBToolkit Client – this software allows you to select the encoder operation mode, input signals format, adjust the output stream parameters, the output resolution etc.

To install DVBToolkit - simply run the installation file (it is supplied) and follow the prompts.

#### Encoder/Transcoder basic steps

- Preparing relevant environment for installation (page 6).
- Connect output of device (Connector 2) to the destination equipment of the system.

• Connect input signal ( Connector 1) accordingly the device mode -Encoder or Transcoder.

- Connect Ethernet cable to connector RJ 45 (3)
- Check the Server computer setting (page 9)
- Install the DVBToolkit program
- Start DVBToolkit program
- Set DVBToolkit Client (page 11)
- Set DVBToolkit Server (page 12)
- Change the Encoder/Transcoder IP address (page 13)
- Add the Encoder/Transcoder to System. The wizard will help you connect it to the system (page 15).

Encoder Mode Settings (page 18):

- Start DVBToolkit Client program .
- Select Encoder Mode -
- Preset Encoder parameters you need.

• Click "Parameters Settings" button. After recording, the Encoder is ready to use.

Transcoder Mode Settings (page 21):

- Select Transcoder Mode -
- Preset Transcoder parameters you need-

• Click "Parameters Settings" button. After recording, the Transcoder is ready to use. <u>Output Settings:</u>

- IP Outputs Settings page 26.
- ASI Outputs Settings page 29.

## Server computer setting

#### Server PC requirements:

Please check that following requirements are met:

- CPU: 1 GHz or faster;
- RAM: 1 GB or more;
- HDD: at least 1 GB of free space;
- LAN adapter and/or USB for modules interface;
- Operating System: Windows XP, or Windows server 2003/2008.

#### **Required PC settings:**

The computer should be equipped with network adapter with installed TCP/IP:

| Local Area Connection Properties                                                                                                    | ?                  |
|----------------------------------------------------------------------------------------------------|--------------------|
| General Authentication Advanced                                                                                                    |                    |
| Connect using:                                                                                                    |                    |
| Intel 21140-Based PCI Fast Ethernet                                                                                                    | <u>C</u> onfigure  |
| This connection uses the following items:                                                                                                |                    |
| 🔲 🚚 QoS Packet Scheduler                                                                                                    | <b>_</b>           |
| Retwork Monitor Driver                                                                                                    |                    |
| Internet Protocol (TCP/IP)                                                                                                    |                    |
| •                                                                                                    |                    |
| Install                                                                                                    | Properties         |
| Description                                                                                                    | 1                  |
| Transmission Control Protocol/Internet Protoc<br>wide area network protocol that provides con<br>across diverse interconnected networks. | ol. The default    |
| Show icon in polification area when connect                                                                                              | ted                |
| Notify me when this connection has limited of                                                                                            | ir no connectivity |
|                                                                                                    |                    |
|                                                                                                    |                    |
|                                                                                                    |                    |
|                                                                                                    |                    |

Network adapter properties setting:

The computer IP address can be assigned statically or dynamically (DHCP). As an example IP address is 192.168.1.3 (shown at the Figure below).

| l<br>                                                                                             | la esta esta ella Xanana esta esta esta esta esta esta esta est                    |
|---------------------------------------------------------------------------------------------------|------------------------------------------------------------------------------------|
| ou can get IP settings assigned<br>is capability. Otherwise, you ne<br>e appropriate IP settings. | automatically if your network supports<br>ed to ask your network administrator for |
| C Obtain an IP address autor                                                                      | natically                                                                          |
| Use the following IP addres                                                                       | ss:                                                                                |
| IP address:                                                                                       | 192.168.1.3                                                                        |
| S <u>u</u> bnet mask:                                                                             | 255 . 255 . 255 . 0                                                                |
| Default gateway:                                                                                  |                                                                                    |
| Obtain DNS server address     Use the following DNS server                                        | s automatically.<br>ver addresses:                                                 |
| Preferred DNS server:                                                                             | 1 1 1 1 1 1 1 1 1 1 1 1 1 1 1 1 1 1 1                                              |
| Alternate DNS server:                                                                             | 2. 21 - 10                                                                         |
|                                                                                                   |                                                                                    |
|                                                                                                   | Ad <u>v</u> anced.                                                                 |
|                                                                                                   |                                                                                    |
|                                                                                                   |                                                                                    |

Wiring diagram is as follows:

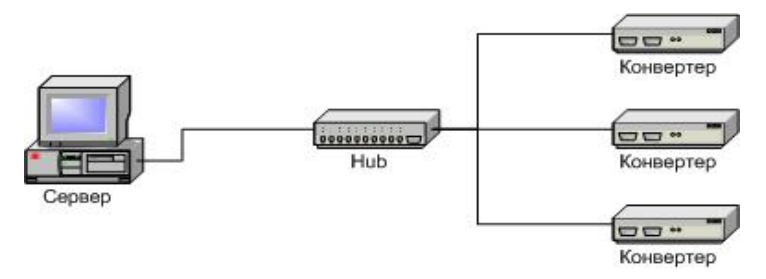

The server is connected to a standard Ethernet hub/switch. The Device are connected to the Ethernet hub/switch, too. There can be other computers in this local network.

If the server is connected to a local network containing other PC, it is recommended to install the second network adapter in the server in order to guarantee fail-safe and secure connection.

In this case the connection scheme should be the following:

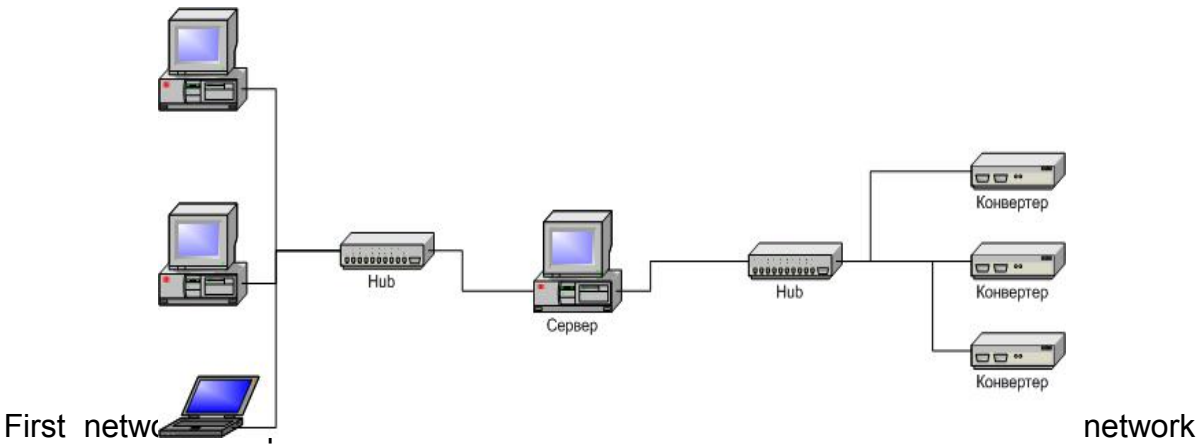

adapter is attached to other hub connected to other PC.

#### **DVBToolkit Client Start Settings**

The DVBToolkit Client is started from the Start menu: Windows/Start Menu /All Programs /

| Connection      |                 | x      |
|-----------------|-----------------|--------|
| This computer   |                 |        |
| C Remote server | 213.182.181.183 |        |
| Server port     | 8100            |        |
|                 | ОК              | Cancel |

#### DVBToolkit / DVBToolkit Client

When you start the program – it is necessary to choose the type of connection:

"This Computer" - if the program "DVBToolkit Server" is installed on the same computer, or "Remote server"- if it is installed on another PC. In tis case it is necessary to enter the IP address and port of the PC on which you have installed the DVBToolkit Server.

| admin    | Администратор     |
|----------|-------------------|
| engineer | Инженер           |
| info     | Информация        |
| EPG      | Оператор телегида |
|          |                   |
|          |                   |
|          |                   |
|          |                   |
|          |                   |

Click "OK" - the window Login (below) will open:

The program uses a system of administration which is structured as follows:

- There is a main user of the program DVBToolkit Administrator.
- All rights to use these functions (on / off) belong to the administrator.

• Administrator is enters to the program as an "administrator" with personal password and appoints the other users.

- The administrator also can on / off some of the functions of the program DVBToolkit.
- The number of users and their rights determined by the administrator.

All default passwords is empty.

Click the "Login" button is brings you to the main window:

| DV3     |          |                    | DVBToo     | olkit Client - | Modules    | _ □ |
|---------|----------|--------------------|------------|----------------|------------|-----|
| Main Vi | ew ?     |                    |            |                |            |     |
| at 🔳    | 🗔 🔁 💠 🔌  | ● <b>-</b> ₽ 🖻 🖗 ∧ | , p // 🗗 🛛 | •              |            |     |
| Module  | Settings | Status             | # [S       | Label          | PIDs [DEC] | 1   |

#### **DVBToolkit Server Start Settings**

To open the DVCrypt Server Settings click right moue button the Server Icon and select Settings.

Select "Module interface/Ethernet" option in Server settings:

| About                             | Server settings               |
|-----------------------------------|-------------------------------|
| DVCrypt                           | Server port 8100              |
| Server ver. 2.4 [Apr 14 2010]     | r Module interface            |
| (c) 2003 · 2010, DVL              | I RS-485 COM3 ▼               |
| icense                            | Ethernet                      |
| Licensed to DVLab (0001, 0800)    | Bind to network adapter       |
| 0. h                              | 192.168.0.32                  |
| 20D2CUDets 100000                 |                               |
| DVB settings                      | SMS notifications             |
| Cyrillic encoding ETSI EN 300 468 | Enable Setup                  |
|                                   | Debug                         |
| ntegration                        | Enable debug logging          |
| Billing software integration mode | Keep debug information (daus) |
|                                   |                               |
| Interface language                | Send problem report           |
| Language English                  |                               |
|                                   |                               |
| Edit New                          | OK Cancel                     |

If the server contains special network adapter for connection to Device, it is necessary to select "**Bind to network adapter**" option and assign its IP address.

| - Constant - Constant |                                                                    |
|----------------------------------------------------------------------------------------------------|--------------------------------------------------------------------|
| About-                                                                                                    | Server settings                                                    |
| Server ver. 2.4 [Apr 14 2010]<br>(c) 2003 - 2010, DVL                                                                                                    | Module interface                                                   |
| License                                                                                                    | Ethernet                                                           |
| Licensed to DVLab (0001, 0800)<br>Subscribers 100000                                                                                                    | ✓ Bind to network adapter<br>192 . 168 . 0 . 32                    |
| DVB settings Cyrillic encoding ETSI EN 300 468                                                                                                    | SMS notifications                                                  |
| Integration                                                                                                    | Debug     ✓ Enable debug logging     Keep debug information (days) |
| Interface language                                                                                                    | Send problem report                                                |

After that you can close the Server settings window and go to the Encoder / Transcoder installation.

#### Haw to change the Encoder/Transcoder IP address. EthernetSetup utility

All Devices are delivered with IP address **192.168.0.254** or **192.168.0.253**, network mask **255.255.255.0**.

The Devices should have different IP addresses when you add them to the system. The delivery set includes **EthernetSetup.exe** utility which makes it possible to change Device IP address and network mask. Before changing the IP address connect the Device to Ethernet hub/switch, connect to it also a PC having installed network board (network board IP address should be in the Device IP address range. For example, the Device IP address is 192.168.0.254, then network board IP address can be in 192.168.0.1. 192.168.0.254 range, network mask 255.255.255.0). Then run **EthernetSetup.exe**, the program will find the Device.

| MAC               | IP            | English  |
|-------------------|---------------|----------|
| 20:BF:DB:00:00:1E | 192.168.0.222 |          |
| 20:BF:DB:00:08:FB | 192.168.0.191 | Refresh  |
|                   |               | Blink    |
|                   |               | Ping     |
|                   |               | Setup    |
|                   |               | Passport |
|                   |               | Class    |

elect the device and press Setup button

| MAC                       | IP            |                       |           | Englis | h 🔹     |
|---------------------------|---------------|-----------------------|-----------|--------|---------|
| > 20:BF:DB:00:00:1E       | 192.168.0.222 |                       |           | -      |         |
| 20:BF: <u>PR-00-00-FR</u> | 100 100 0 101 |                       |           |        | - fresh |
| Network par               | ameters       |                       |           |        | ×       |
| IP address                | 1             | 192                   | 168 . 0   | . 222  |         |
|                           | 1             | and the second second |           |        | ink     |
| Network mas               | k ∫           | 255 .                 | 255 . 255 | . 0    |         |
|                           | ,             |                       |           |        | ing     |
| Default gates             | way           | 0.                    | 0.0       | . 0    |         |
| 1                         |               |                       | -         |        | - etup  |
|                           |               | OK                    | Ca        | ancel  | -       |
|                           |               |                       |           |        |         |
|                           |               |                       |           |        |         |
|                           |               |                       |           |        |         |

The **Network parameters** window will appear, where you can change the Device IP address and network mask. The procedure of assigning IP address should be performed for all Devices before adding them to the system. Pressing **Ping** button you can check connection between the PC and the Device. If you press **Blink** button,

the selected Device will flash red LED (built in Ethernet connector) three times.

#### Attention!

It is not recommended to change the Device IP address after the Device has been already added to the system as it will cause connection failure. To re-establish connection it is necessary to repeat procedure of adding the Device to the system again.

The factory IP address of the new device must be changed accordingly to the you current network settings. Select any free IP address in the range of this local network (for example, we use addresses from 92.168.1.100 to 192.168.1.200) and enter it. Network mask and Default gateway should be set only if the Device will work in other subnetworks for the new Device and add it to the system. The IP address and MAC will be shown in Devices window in Control Software. It will be impossible to change the Device IP address hereafter. To change the Device IP address it is necessary to delete the Device from the system and add it again.

The DVBToolkit Client is started from the Start menu: Windows/Start Menu /All Programs / DVBToolkit / DVBToolkit Client

# How to connect new Device to the System through Ethernet (TCP / IP) and add it to the system.

Attention! All connection to the PC is required to switched off power and grounded equipment

- Connect the Encoder/Transcoder via the HUB or Switch to PC
- Set the Server PC network parameters.
- Install and run DVBToolkit program
- Click the "Module" icon appear the "Module" window
- Click the + icon and follow the wizard's instructions to install the Encoder/Transcoder.

If all is OK and Encoder/Transcoder is found, it will appear in the "Modules" window.

• Double click the left mouse button on the number of the Encoder/Transcoder will open the Settings window, where you must point the name of the channel fed to the Transcoder inputs.

Step-by-step instruction:

1. Connect the device to the PC via Ethernet and switch it on.

2. Click icon

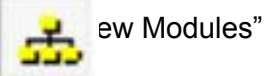

3. Click icon

Add new module"

The "Add new module" window is appear. The connected to the system New Device will be searched. It MAC and IP addresses will be listed. You can repeat the search – just click "**Refresh**" button.

| ou carrieave current setting | s unchanged.               |
|------------------------------|----------------------------|
| IP address                   | <b>192</b> . 168 . 0 . 207 |
| Network mask                 | 255 . 255 . 255 . 0        |
| Default gateway              | 0.0.0.0                    |
|                              |                            |
|                              |                            |

Note: If there are a few Devices, it is difficult to determine the Device among others. In this case you can select the Device in the list and press **Blink** button. The selected Device will flash red LED (built in Ethernet connector) three times.

4.The next step - Set the new IP address to the new Device – you can do it by the EthernetSetup utility (Pages 8 and 15)

If all is correct - the Successful notification will appear:

| new module                           |                     |      |
|--------------------------------------|---------------------|------|
| New module was successfully ac       | dded to the system. | <br> |
| Click <finish> to continue.</finish> |                     |      |
|                                      |                     |      |
|                                      |                     |      |
|                                      |                     |      |
|                                      |                     |      |
|                                      |                     |      |
|                                      |                     |      |
|                                      |                     |      |
|                                      |                     |      |
|                                      |                     |      |
|                                      |                     |      |

| DVCrypt Client -                                                 | Modules                                                |                 |                                                          |                                                      |                                                                                                    | X       |
|------------------------------------------------------------------|--------------------------------------------------------|-----------------|----------------------------------------------------------|------------------------------------------------------|----------------------------------------------------------------------------------------------------|---------|
| Main View 2                                                      |                                                        | 約 4 開 m B 2 長 A |                                                          |                                                      |                                                                                                    |         |
| Module                                                           | Settings                                               | Status          | # Label                                                  | Scrambling                                           | PIDs                                                                                                    | Basic   |
| No: 03<br>8ASI.CAS [60000]<br>192.168.0.212<br>20.BF:DB:00:00:18 | Freq: 274.000 MHz<br>DVB-C, QAM 64, SR: 6750 Keymbol/s | OK<br>Ide       | 1 M6 Boutique la chai<br>2 Demain!<br>3 CCTV9<br>4 Vesti | Freeto-air<br>Freeto-air<br>Freeto-air<br>Freeto-air | V: 4096, A: 4097, PCR: 4096<br>V: 4112, A: 4113, PCR: 4112<br>V: 4128, A: 4129, PCR: 4128<br>V: 4144, A: 4145, PCR: 4144 |         |
|                                                                  |                                                        |                 |                                                          |                                                      |                                                                                                    |         |
|                                                                  |                                                        |                 |                                                          |                                                      |                                                                                                    |         |
|                                                                  |                                                        |                 |                                                          |                                                      |                                                                                                    |         |
|                                                                  |                                                        |                 |                                                          |                                                      |                                                                                                    |         |
|                                                                  |                                                        |                 |                                                          |                                                      |                                                                                                    |         |
|                                                                  |                                                        |                 |                                                          |                                                      |                                                                                                    |         |
|                                                                  |                                                        |                 |                                                          |                                                      |                                                                                                    |         |
|                                                                  |                                                        |                 |                                                          |                                                      |                                                                                                    |         |
|                                                                  |                                                        |                 |                                                          |                                                      |                                                                                                    |         |
|                                                                  |                                                        |                 |                                                          |                                                      |                                                                                                    |         |
|                                                                  |                                                        |                 |                                                          |                                                      |                                                                                                    |         |
|                                                                  |                                                        |                 |                                                          |                                                      |                                                                                                    |         |
| Ready                                                            |                                                        |                 |                                                          |                                                      |                                                                                                    | admin 🔽 |

#### Click "Ready"- the device will appear in the DVBToolkit Client /Module window:

#### Notes

If the distance between the Server and Devices is rather long and there are routers, and automatic search doesn't work - in this case it is necessary to do the following:

Connect the new Device to the local network or to the Server directly and set the IP address as described above. Not waiting that the system will find and add the Converter, interrupt the adding procedure.

Connect the new Converter to remote network. Run adding procedure and select the option "The module is not listed here. Enter IP address of the module directly"

|  | Hefresh |
|--|---------|
|  | Blink   |
|  | DINK    |
|  |         |
|  |         |
|  |         |

Enter IP address of the Device (Module).

|            | noule and click sheats to proceed. |
|------------|------------------------------------|
| IP address | 192 . 168 . 1 . 100                |
|            |                                    |
|            |                                    |
|            |                                    |
|            |                                    |

The Server will try to communicate with the Device and add it to the system:

| Adding new module to the system                                           |                              |  |
|---------------------------------------------------------------------------|------------------------------|--|
| If this operation takes too much tim<br>than the system can't communicate | <br>ne<br>e with new module. |  |
| You can click <cancel>to stop op</cancel>                                 | eration.                     |  |
|                                                                           |                              |  |
|                                                                           |                              |  |
|                                                                           |                              |  |
|                                                                           |                              |  |
|                                                                           |                              |  |
|                                                                           |                              |  |

After success finishing the new Encoder will be added to the window DVBToolkit-Modules.

#### The Encoder Settings.

If Encoder/Transcoder is already added to the System, It Number you can find in the green

| 🔒 DVCrypt Client - I                                             | Modules                                                |                 |                  |                                                  |                                                  |                                                                                                    | _ 6 × |
|------------------------------------------------------------------|--------------------------------------------------------|-----------------|------------------|--------------------------------------------------|--------------------------------------------------|----------------------------------------------------------------------------------------------------|-------|
| <u>Main View 2</u>                                               |                                                        |                 |                  |                                                  |                                                  |                                                                                                    |       |
| ) 🔳 🚠 🔒 🍪 🔳                                                      | A 🖓 🖓 🗛 🍦 🔷 🗢 🚽 🖻 B 🛠 🖏                                | ② 小興 10 頁 / 頁 🚺 |                  |                                                  |                                                  |                                                                                                    |       |
| Module                                                           | Settings                                               | Status          | #                | Label                                            | Scrambling                                       | PIDs                                                                                                    | Basic |
| No: 03<br>8ASI.CAS (60000)<br>192 168.0.212<br>20:BF:DB:00:00:18 | Freq: 274.000 MHz<br>DVB-C, QAM 64, SR: 6750 Ksymbol/s | OK<br>Ide       | 1<br>2<br>3<br>4 | M6 Boutique la chai<br>Demain!<br>CCTV9<br>Vesti | Freetoair<br>Freetoair<br>Freetoair<br>Freetoair | V: 4095, A: 4097, PCR: 4096<br>V: 4112, A: 4113, PCR: 4112<br>V: 4128, A: 4129, PCR: 4128<br>V: 4144, A: 4145, PCR: 4144 |       |

field of the window DVBToolkit Client /Module:

double-click on green field will open the Module Parameters window:

| Edit module parameters                                             |      | 2                                          |
|--------------------------------------------------------------------|------|--------------------------------------------|
| Channels                                                           | -    | Module 01 1+xTranscoder.combo.CAS [100000] |
| 2 [1001] CCTV9<br>3 [1002] Tc(M)+Demain!<br>4 [1002] Tc[X]+Demain! | Edit | Extra Network information settings         |
|                                                                    | EPG  | EPG settings                               |
|                                                                    |      | OTA settings                               |
|                                                                    |      | Extra options                              |
|                                                                    |      | Mode Transcoder   Cancel                   |

Set ENCODER and click OK – the Encoder settings window is appear:

|                                 | estory factory settings                                                                                       | Set selected settings                                                                                                    |
|---------------------------------|----------------------------------------------------------------------------------------------------|----------------------------------------------------------------------------------------------------|
| nput vide<br>Definitio<br>(• SD | osignal papameters<br>Dr Frame rate<br>C HD F 50i C 59.94i                                                    | C 60i C Test signal type Out bitrate of general remultiplexer constraints of the constraints of the constrai |
|                                 | Input digital audio<br>Set stereo pair<br>I C 2                                                               | Set group<br>©1 C 2 C 3 C 4<br>                                                                                                    |
| Extend<br>Fit rai<br>Vid<br>401 | ed TS  <br>te(kBit/s)<br>ransport stream 6000<br>eo stream VBR @ C<br>Aax Average Min Val<br>00 1000 1000 400 | Mpeg4 (AVC)     Enabled extended channel     h.264(262)     Profile     MAIN ▼     Level     Level     Level 3.0 ▼     Aspect ratio     sd 4/3 ▼                                                                                                    |
| Audio                           | ostream 🞵 128 💌 🗆 Audi                                                                                        | o off Program Elementary streams ID Number 2168 PCR 256                                                                                                    |

#### ettings Recommendations:

1.Output stream should not be more 15 kbits / sec.

2. CBR Mode

The speed difference between the transport stream (TS) and video stream (TV +TA) is recommended to choose at least 400 kbit / s:

TS - (TV + Ta) >/= 400 kbit / s:

Where TS-traffic. TV-video stream. TA-audio stream.

3. VBR Mode.

Minimum bitrate (min) 0-0,75 on average bit rate.

Maximum bit rate (max) 1.75-2 average bitrate.

Transport stream bit rate not less than 800 kbit / s greater than the Maximum bitrate + audio.

But even if you set the non recommended values , the program will warn you and allow you to change settings – it will return you to the correction of errors, where at hover the cursor over the highlighted red input field will be prompted how to correct the mistake:

| восстановить заво                                                                                               | дские настройки                                | Установить выбранные настройки                                                                                                    |
|----------------------------------------------------------------------------------------------------|------------------------------------------------|----------------------------------------------------------------------------------------------------|
| Input signal definition                                                                                         | C HD                                           | Тип входного сигнала<br>© SDI С HDMI C CVBS С Тест-сигнал                                                                                                    |
|                                                                                                    | Скорость вых                                   | юдного потока ремультиплексора 12200 (kBit/s)                                                                                                    |
| 5DI сигнал                                                                                                    |                                                |                                                                                                    |
| Тип аудио                                                                                                    | Цифровое аудио                                 | -                                                                                                    |
| С Аналог                                                                                                    | • 1                                            |                                                                                                    |
| • Цифровой                                                                                                    | -6                                             |                                                                                                    |
|                                                                                                    | Ha                                             | астройки кодера                                                                                                    |
| Рекомендовано                                                                                                   | 5 [ СМ                                         | fpeq2 💿 Мред4 (АУС) 🔲 Пододнительный Т.S.                                                                                                    |
| Основной TS                                                                                                    |                                                |                                                                                                    |
| Основной TS<br>Bit rate(kBit/s)<br>Transport stre<br>Video stream<br>Video stream<br>Video stream<br>Video 2000 | ram 4300<br>3R C C<br>19ge Min Val<br>1000 400 | СВВ режим. Основной канал<br>Несоответствие рекомендуемым параметров кодирования элементарных потокол<br><u>Поле ввода "Transport stream"</u><br>Рекомендуемое значение скорости транспортного потока должно быть не больше<br>15000 кбит/с, и не меньше (Мх+Ах+400)кбит/с, где Мх-значение поля"Value", Ах-<br>значение поля"Value (Мх+Ах+400)кбит/с, грезерв под дополнительную служебную<br>информацию. |

4. Mode "Test Tone " allows you to turn on the sound output of the encoder and the color bar generator.

5. Recommended Encoder resolutions:

<u>HD Mode:</u> 1920x1080 50i 1440x1080 50i 960x1080 50i 720x1080 50i <u>SD Mode:</u> 720x576 50i

704x576 50i

6.The button "Recommended" sets the operating parameters that can be recorded by pressing the "Save settings"

7. The button "Restore factory settings" is used to return the encoder The "Restore factory settings" to return the encoder to the working condition in the event of incorrect settings. in a case of incorrect settings parameters.

8. You can change the PID, and the ID number of the elementary stream.

#### **Transcoder Settings**

IIf Encoder/Transcoder is already added to the System, It Number you can find in the

| 🔒 DVCrypt Client -                                               | Modules                                                |              |                  |                                                  |                                                      |                                                                                                    | _ 8 × |
|------------------------------------------------------------------|--------------------------------------------------------|--------------|------------------|--------------------------------------------------|------------------------------------------------------|----------------------------------------------------------------------------------------------------|-------|
| <u>Main View 2</u>                                               |                                                        |              |                  |                                                  |                                                      |                                                                                                    |       |
| 🔳 🚠 🔒 🗞 🗖                                                        | <b>2                                   </b>            | 🖗 小興 🗈 🖗 🖉 🚯 |                  |                                                  |                                                      |                                                                                                    |       |
| Module                                                           | Settings                                               | Status       | #                | Label                                            | Scrambling                                           | PIDs                                                                                                    | Basic |
| No: 03<br>8ASI.CAS (60000)<br>192.168.0.212<br>20:BF:DB:00:00:18 | Freq: 274.000 MHz<br>DVB-C, QAM 64, SR: 6750 Ksymbol/s | OK<br>Ide    | 1<br>2<br>3<br>4 | M6 Boutique la chai<br>Demain!<br>CCTV9<br>Vesti | Freeto-air<br>Freeto-air<br>Freeto-air<br>Freeto-air | V: 4096, A: 4097, PCR: 4096<br>V: 4112, A: 4113, PCR: 4112<br>V: 4128, A: 4129, PCR: 4128<br>V: 4144, A: 4145, PCR: 4144 |       |

green field of the window DVBToolkit Client /Module:

double-click on green field will open the Module Parameters window:

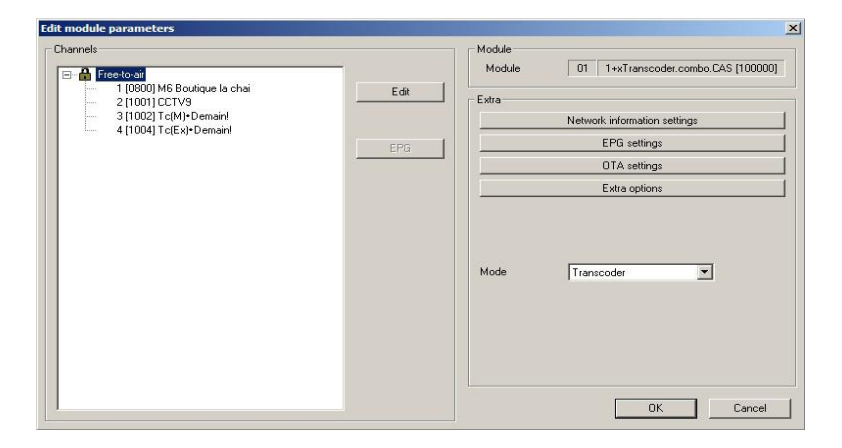

Set TRANSCODER, click OK and wait until the device goes from the "Encoder" to "Transcoder" that can be seen in the status bar DVBToolkit :

| 2+xTranscoder.combo.CAS [100000]                                                                                |                  |
|----------------------------------------------------------------------------------------------------|------------------|
| New York New York New York New York New York New York New York New York New York New York New York New York New |                  |
| 192.168.32.60                                                                                                   | IP выход включен |
| 20:BF:DB:00:1A:BE                                                                                               |                  |

3. Scan inputs ASI streams and take programs for transcoding:

• click icon In

尹

the "DVBToolkit Client – Modules" window toolbar :

| 2/3      |          |                         | DVBToo  | olkit Client - | Modules    | - | X |
|----------|----------|-------------------------|---------|----------------|------------|---|---|
| Main Vie | ew ?     |                         |         |                |            |   |   |
| a. 🔳     | ا 🖉 🛃 🖓  | <b>9 - 1</b> - 12 🖻 🖍 🔨 | р / ф ( | 8              |            |   |   |
| Module   | Settings | Status                  | # [S    | Label          | PIDs [DEC] |   |   |

• The Multiplexer window is appears :

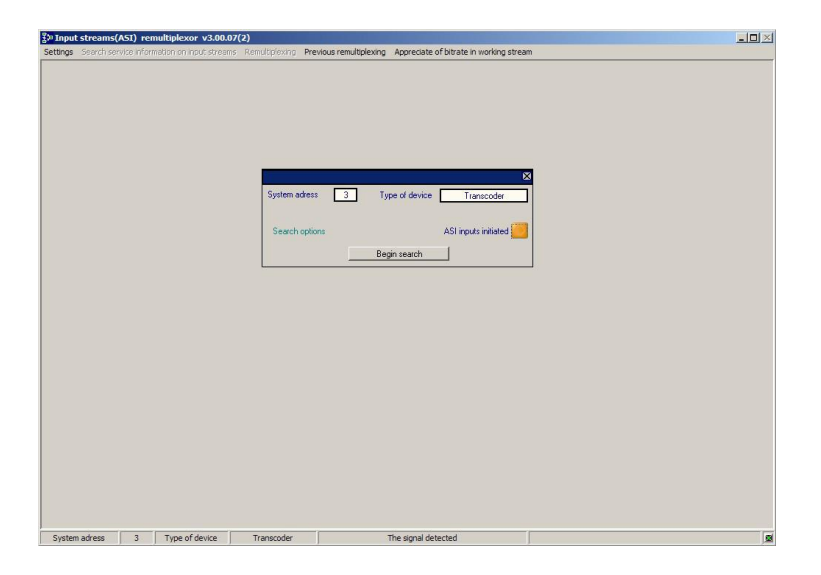

- Click "Start search"
- After the scan is complete the message appears :

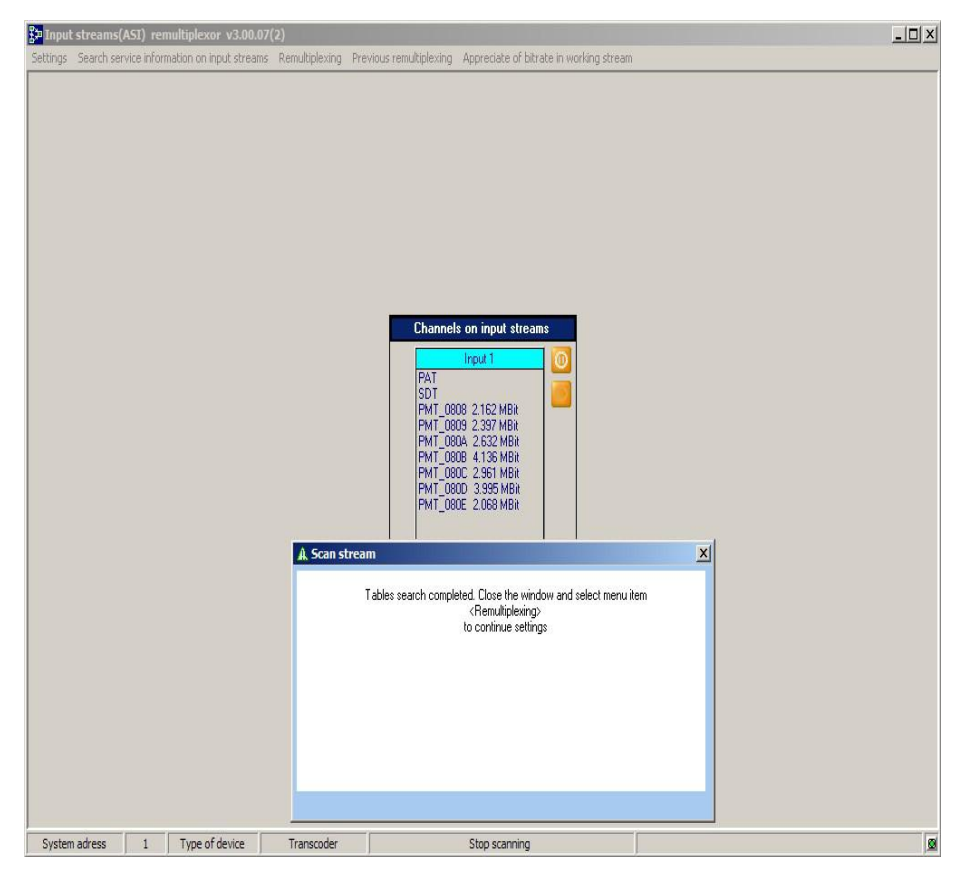

After the scan is complete:

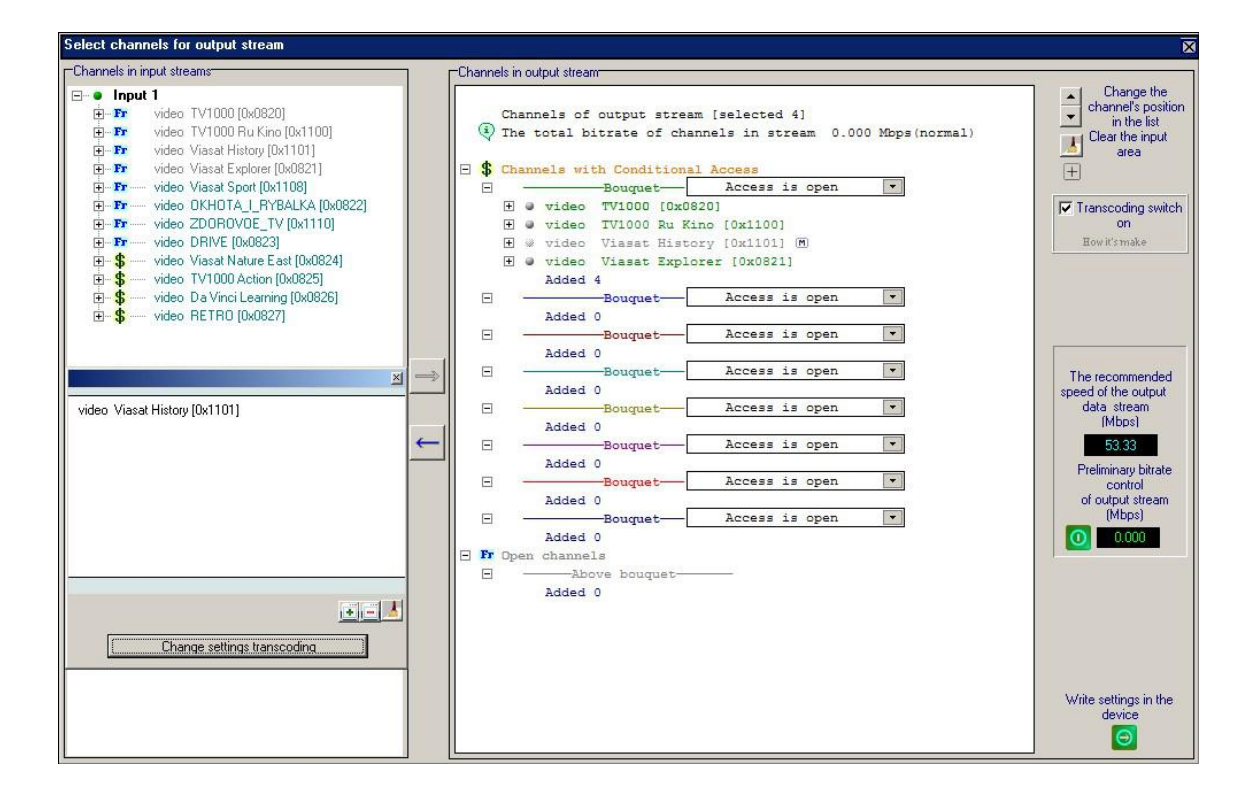

• Select the Input program for output stream formation and drag them by mouse to the right window

- In the right window highlight programs for transcoding.
- Enable the "Transcoding put a tick in the right side.

• Click "Transcoding Settings" -the Settings window is appear:

The steps for this window is :

- 1. Choose output standard: MPEG2 or MPEG4,
- 2. Enable or disable the additional stream
- 3. Transcoder Settings.
- 4. Exclude selected program from the output stream.

It is possible to left the default parameters. They can be set up from DVB\_Setting utility after the output stream will formed.

Once the options are selected - click "OK" to return to the previous window to check the output stream speed - It should not exceed the permissible value:

| ESP Romanian     Finance: settings Use the setting of the input stream                                                                                                    | Transcoding channel                  ESP Romanian | Encoder settings<br>Codecinput<br>● MPEG2  > MPEG2  > MPEG4(AVC<br>Main TS Extended TS<br>Bit rate[b:Bi/s]<br>Transport stream 1000<br>Code stream<br>Code stream<br>Code str | Use the setting of the input stream<br>program Use the setting of the input stream (MEEG 2 	MEEG-4(AVC)  F Enable an additional channel  F Enable an additional channel  F Enable an additional |  |
|----------------------------------------------------------------------------------------------------|---------------------------------------------------|----------------------------------------------------------------------------------------------------|----------------------------------------------------------------------------------------------------|--|
| El      Ecologia surgar     program     program     Codecinput     Codecinput     Codeci | type-                                             | MPEG2 O MPEG4(AVC                                                                                                    | MPEG-2 (* MPEG-4(AVC)                                                                                                    |  |
| B — Channel parametrix: program                                                                                                    | provider-DominoTV<br>type-                        | MPEG2 O MPEG4(AVC                                                                                                    | C MPEG-2 C MPEG-4(AVC)                                                                                                    |  |
| H Uhannel parametrs: program                                                                                                    | bitrate- 4.277 Mbps                               | Codec                                                                                                    |                                                                                                    |  |
| Encoder settings Use the setting of the nout stream                                                                                                    | Channel parametrs:                                | Encoder settings                                                                                                    | ose the setting of the input stream                                                                                                    |  |

If the streams is valid, click "Save settings in the device". Wait until the end of recording – in the output stream will be present transcoding programs.- the device is ready to work.

#### Notes:

• In the MPEG2 transcoding mode can be present only one stream with a resolution 720h576i. Transcoding with 2 output streams is possible in the MPEG4 node only.

• In case of incorrect settings — the system will issue a warning. If you ignore this warning and click "Yes" to save the settings - it will be written to the device at your own risk. If you click "No", the program will return you to the settings – the mistakes will be highlighted in red. To see the right parameters – put mouse on the red – the hint with the correct value of the parameter will appear.

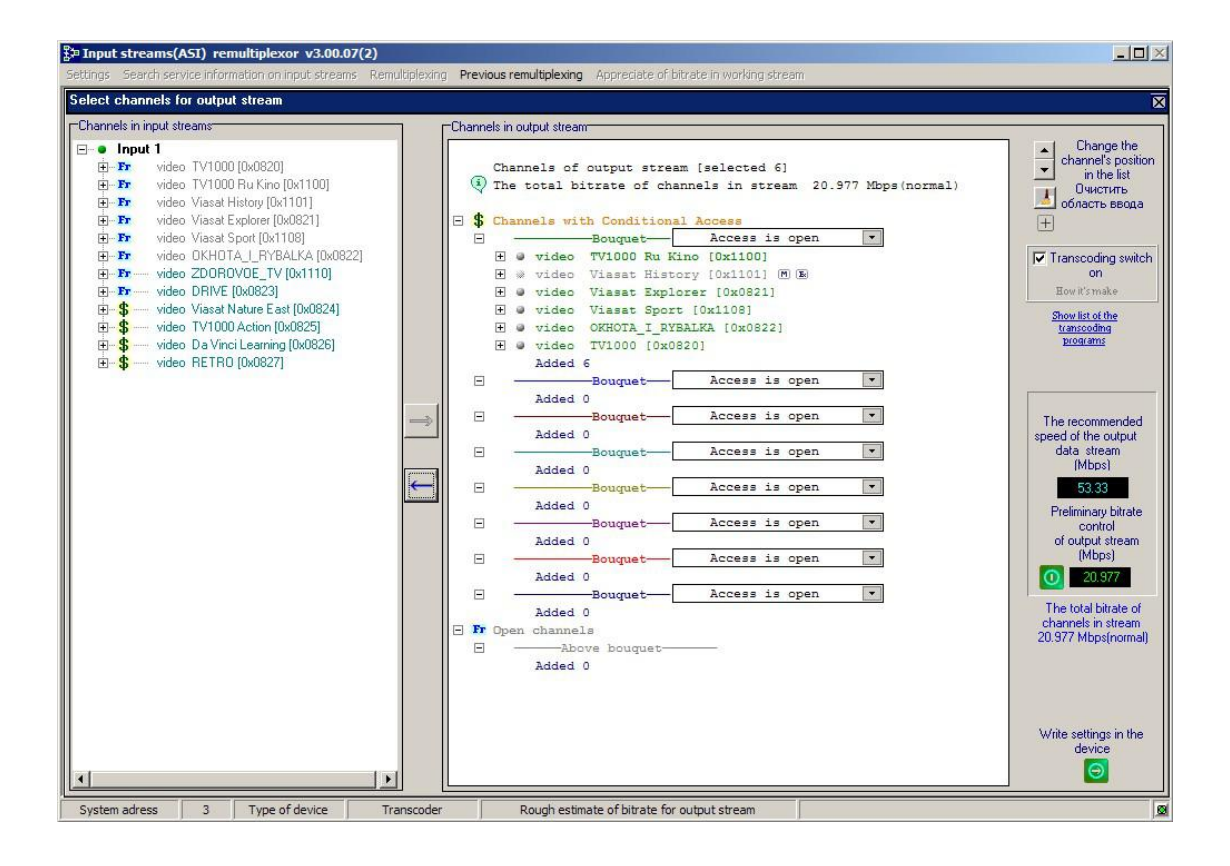

| TranscodeB channel settings                                                                                                    |                  |
|----------------------------------------------------------------------------------------------------|------------------|
| Out bitrate of general remultiplexer 53332 (kBit/s)                                                                                                    | )                |
| Transcoding video codec 🛛 🔘 MPEG2 🙁 MPE                                                                                                    | G4(AVC)          |
| Set parameters of input programm stream           Main channel         Extended channel                                                                                                    | nnel online      |
| Bit rate(kBit/s)       h.262,h.264(AVC         Transport stream       5465         Video stream(VBR only)       Profile         Max       3807         Average       1903         Max       3807         Average       1903         Min       1268         Width       Width | AUTO             |
| Struct AUTO Frame interval AUTO Deblocking f                                                                                                    | ilter mode OFF 💌 |
| Program     Elementary streams ID       Number     0x1085     ID     0x0406     PCR     0x0710     Video     0x07                                                                                                    | 710 Audio 0x0711 |
| Set selected settings                                                                                                    | ]                |

• It is possible to change some settings with the DVB\_Setting utility too:

• The encoder can transmit the each channel stream to separate IP address ch channel can broadcast stream on your IP address. It is also possible the multiplex mode – transmitting the channels:

| Output Co | ntrol             |           |    |
|-----------|-------------------|-----------|----|
| Module    | 03                |           |    |
| -Output 1 |                   |           |    |
| Mode      | Multiplexed       | •         |    |
| Protocol  | UDP               | •         |    |
| IP 19     | 32 . 168 . 33 . 4 | 5 Port 12 | 34 |
| 🗖 No stu  | fings             | ToS (HEX) | 00 |
| Output 2  |                   |           |    |
| Mode      | Channel 1         | •         |    |
| Protocol  | RTP               | •         |    |
| IP 1      | 92 . 168 . 25 . 1 | 4 Port 12 | 38 |
| 🗖 No stu  | fings             | ToS (HEX) | 00 |
| 3         | Start             | Stop      |    |

## **IP Outputs Recommendations:**

#### 1. Bitrate.

The maximum rate of traffic flow can not be more than 15 Mbit / s.

#### 2. CBR mode

The difference in speed between the transport stream and the video stream is recommended to choose TS-(TV + Ta), at least 400 kbit / s.

Where TS- traffic flow.

TV- video stream.

TA- audio stream.

#### 3. VBR mode

The minimum bitrate (min) 0-0,75 the average bit rate (average)

Maximum bit rate (max) 1.2-2 medium (average) bit rates

Bitrate transport (transport stream) not less than 400 kbit / s bit rate greater than the maximum bitrate + audio.

It should be borne in mind that the recommended resolution mode for encoder

#### Mode HD:

1920x1080 50i 1440x1080 50i 960x1080 50i 720x1080 50i

1920x1080 60/59, 94i 1440x1080 60/59, 94i 960x1080 60/59, 94i 720x1080 60/59, 94i

#### Mode SD:

720x576 50i 704x576 50i

720x480 60/59, 94i 704x480 60/59, 94i

## **IP Outputs Settings**

Click icon «IP» on the toolbar

| 0/3     |          |                       | DVBToo  | lkit Client - | Modules    | - | x    |
|---------|----------|-----------------------|---------|---------------|------------|---|------|
| Main Vi | ew ?     | <b>A _ 1</b> > ® @ ./ | 10 /2 m |               |            |   |      |
| Module  | Settings | Status                | # [S    | Label         | PIDs [DEC] | 1 | <br> |

IP output configuration window appears:

| #      | Destination                              | Status                              |           |
|--------|------------------------------------------|-------------------------------------|-----------|
| 1<br>2 | 192.168.32.33:1234<br>192.168.32.53:1236 |                                     | Configure |
|        |                                          | IP Output Control                   | Start     |
|        |                                          | Source Multiplexed                  | Stop      |
|        |                                          | Destination Channel 1<br>Channel 1+ | Start all |
|        |                                          | Port 123                            | Stop all  |
| P inp  | Port                                     | Protocol RTP                        | -1        |
|        | 1.01                                     | I No stuffings                      | Configure |
|        |                                          | Start Stop                          | Start     |
|        | -                                        |                                     | Stop      |
|        |                                          |                                     | Start all |
|        |                                          |                                     | Stop all  |

The encoder has the opportunity to work with two IP addresses sent in one IP stream. Each encoder channel may have its own IP address. There are several operation modes for each IP channel:

- 1. Output is disabled.
- 2. The output is commutated to channel 1.
- 3. The output is commutated to channel 1+.
- 4. The output delivers two multiplexed channels

The second channel works in the same mode. If two channels work in the "Multiplex mode", stuffing should be switched off (disabled), or one channel should be disconnected, while the second may work in the "multiplex" mode both with the enabled and disabled stuffing.

In the "channel1" and "channel2" modes stuffings are disabled.

It is necessary to choose IP address and port that the stream will be broadcast to, as well as the protocol (RTP, UDP) for each of the channels.

After selecting the required parameters you should click "start" and close the window.

It is possible to check (monitor) work of IP inputs using VLC player.

| 🛓 Мед | циа-проигрывате | ль VLC |       |             |       | _ 🗆 ×  |
|-------|-----------------|--------|-------|-------------|-------|--------|
| Медиа | Воспроизведение | Аудио  | Видео | Инструменты | Вид   | Помощь |
| 40 H  |                 |        |       |             |       | DĐ     |
| _     |                 |        |       |             |       | 101    |
|       |                 |        |       |             | 10001 |        |
|       |                 |        |       |             |       |        |
|       | 844 📓 844       |        |       | ())         | 100%  |        |

Select Media / Network and enter the necessary parameters. An example is given on Figure below.

|                  | 1      |
|------------------|--------|
| Сетевой протокол |        |
| Протокол Адрес   | Порт   |
| UDP 192.168.0.32 | 1234 🛨 |
|                  |        |
|                  |        |
|                  |        |
|                  |        |
|                  |        |
|                  |        |
|                  |        |
|                  |        |
|                  |        |
|                  |        |
|                  |        |
|                  |        |
|                  |        |
|                  |        |

## **ASI Outputs Settings**

| Freq: 674.000 MHz<br>DVB-C, QAM 32, SR: 6875 Ksymbol           | OK<br>I/s Idle   |      |                                    |                         |
|----------------------------------------------------------------|------------------|------|------------------------------------|-------------------------|
| Edit module parameters                                         |                  |      |                                    | ×                       |
| Channels                                                       |                  |      | _ Module                           |                         |
| All channels<br>All channels<br>2 [0838] P8.1<br>2 [083A] P8.2 |                  | Edit | Module<br>Extra                    | 08 2+H.264.HD/ASI.combo |
|                                                                |                  |      | ASI1 output<br>ASI2 output<br>Mode | Multiplexed             |
|                                                                | IP output active |      | 2 [1009] -<br>3 [100A]             | OK Cancel               |
|                                                                |                  |      |                                    | To(M) Demain!           |
| System bitrate: 12400 Kbit/s                                   | ОК               |      | 1 [0838]                           | P8.1 F                  |
|                                                                | Idle             |      | 2 [0924]                           |                         |

The output stream can may contain or separate channel – Channel 1 or Channel 2, or multiplex mode – transmitting the stream with both of channels:

## Warranty

Warranty period – 24 months from the selling date

The manufacturer does not take any responsibility for defects occurred at the customer's fault or trading company's during careless transportation, improper storage, technical service or usage, mechanical damages, violating the operation rules.

The software is delivered "as is" unless mentioned otherwise. The manufacturer does not bear responsibility for any consequences of using the software. The software can be used without any limitations. Additional information on the software interfaces can be sent upon request.

The manufacturer reserves a right to bring any changes to the product, software or description without notice. Please ask manufacturer for latest information and updates.

#### **Dear customers!**

We make improvements and/or changes in our products and we reserve the right to make changes without notice. Though every effort has been made to ensure that this document is current and accurate, more information may have become available subsequent to the production of this guide.

Our products are under continual improvement, so we would like to draw your attention to the fact that the old-model devices may not be supported by the most recent version of our software. It is caused by using in our equipment advanced technical solutions and new electronic components.

We are pleased to receive at info@dv-lab.com comments and remarks regarding our products and software. At the same address we are ready to provide further information about the products application and updated software.

## RJ45 connector cable to the HUB connection:

|   | RJ45           | RJ45           |   |
|---|----------------|----------------|---|
| 1 | white / orange | white / orange | 1 |
| 2 | orange         | orange         | 2 |
| 3 | white / green  | white / green  | 3 |
| 4 | blue           | blue           | 4 |
| 5 | white / blue   | white / blue   | 5 |
| 6 | green          | green          | 6 |
| 7 | white / brown  | white / brown  | 7 |
| 8 | brown          | brown          | 8 |